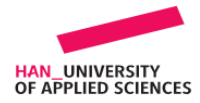

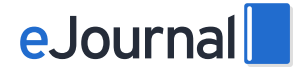

## Instructie inloggen eJournal voor externen

## Inleiding

Studenten hebben de mogelijkheid om jou als externe (stage)begeleiders uit te nodigen om feedback te geven op specifieke inhoud of de gehele journal.

## Instructie

1. Je ontvangt van de student een verzoek per e-mail met afzender **'eJournal | Noreply'**. Hierin staat de naam van de student opgenomen. Klik vervolgens op het blauwe icoon **'Open'**. In de browser wordt een nieuw tabblad geopend..

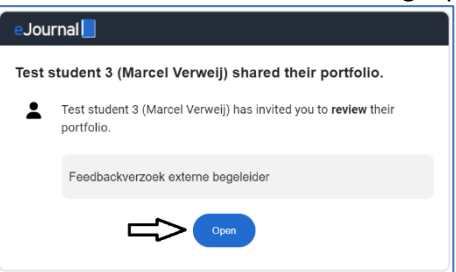

2. Er verschijnt een inlogscherm met de onderstaande melding.

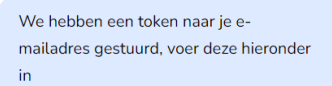

3. Ga naar je emailbox en open de 2<sup>e</sup> email met afzender '**eJournal | Noreply**' met als onderwerp **eJournal token: 123456**.

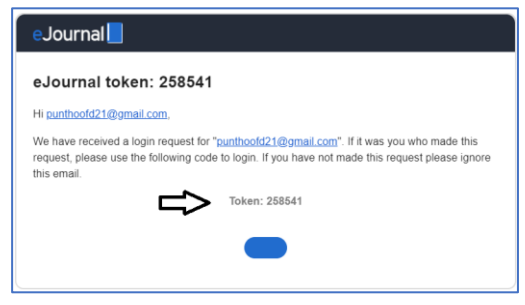

4. Vul je volledige naam en kopieer de token vanuit de email. Klik vervolgens op Vervolgens klik je op

Inloggen

| Welkom bij eJou                | rnal!         |
|--------------------------------|---------------|
| You have been invited to provi | de feedback.  |
| We hebben een token naar       | je e-         |
| mailadres gestuurd, voer de    | eze hieronder |
| in                             |               |
| Volledige naam                 |               |
| Volledige naam                 |               |
| Token *                        |               |
| Wachtwoord Instellen Voor      | r Toekomstig  |
| Nog een token aanvragen        | → Inlogger    |

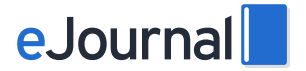

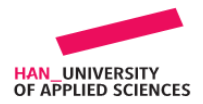

- Feedback mode Test student 5 (Marcel Verweij) 4 O Help A 1 : 0 TEREPERSE iΞ Inhoud Feedbackverzoek externe bege Feedback Þ : Test student 5 (Marcel Verweij) (Opdracht 1: samenwerking aan entries ze Inleveren over 10 maanden Beschikbaar sinds 6 maanden geleden Pun Bericht bij feedbackverzoek 14 jaar 🔘 Communicator 🕞 Cursus 1 🤏 Cursus 2 🔘 Cursus 3 Feedbackverzoek externe begeleide wator 🕥 li Accepteer Feedbackverzoek In deze opdracht zijn de onderstaande zaken ingesteld: Dastaanda inhaud kaniäran naar data andracht staat AAA
- 5. Vervolgens klik je op Accepteer Feedbackverzoek en vul je het feedbackverzoek in.

6. Ben je uitgelogd en wil je terug naar het feedbackverzoek, klik dan in het toegangsportaal op **Toegangstoken per E-mail.** 

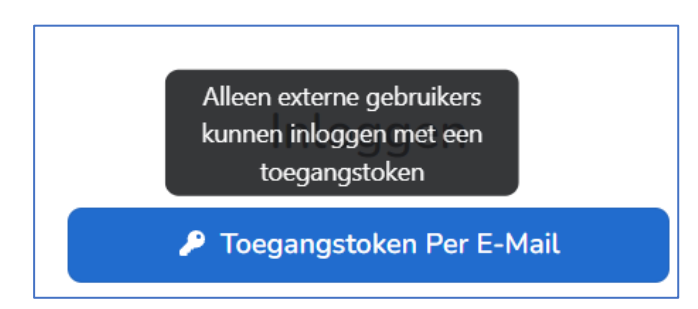

7. Vul in het veld **Gebruikersnaam** je emailadres in en klik op **Token Aanvragen**. Als externe (stage)begeleider heb je alleen toegang tot de feedbackverzoeken van een student, die met jou gedeeld zijn.

| Alleen externe g<br>inloggen met ee | <b>gebruikers</b> kunnen<br>n toegangstoken |
|-------------------------------------|---------------------------------------------|
| Gebruikersnaam                      |                                             |
|                                     | Token Aanvragen 🖪                           |